## Come effettuare un pagamento

Per effettuare il pagamento tramite PagoPA è necessario accedere alla propria scrivania con SPID/CIE cliccando sul link:

https://sportello.comune.cuneo.it/sportello-unico-digitale/pagina/scrivania-digitale

All'interno della scrivania cliccare sulla voce "Pagamenti"

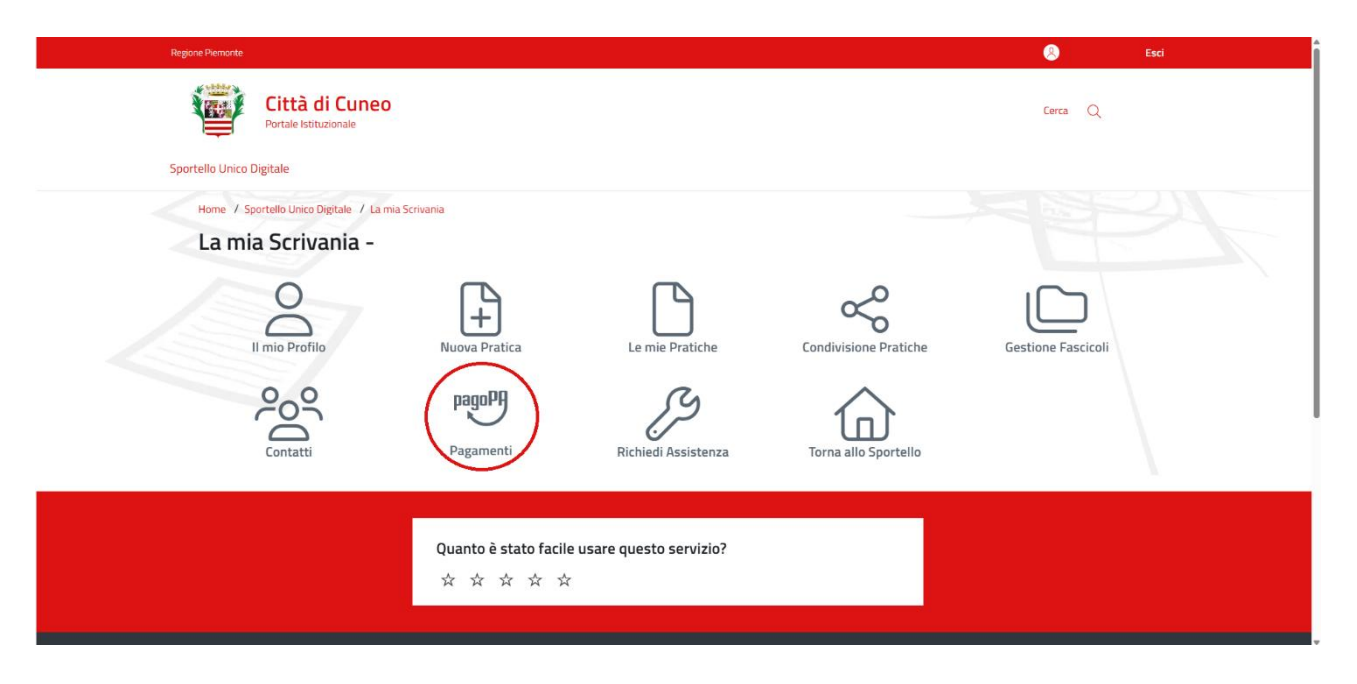

Verrà caricata una pagina con l'elenco di tutti i pagamenti effettuati in passato e da effettuare:

| legione Piemonte                                               |                |                                                     |         |                   |                                                  |                                     | 8          | - Esci                |
|----------------------------------------------------------------|----------------|-----------------------------------------------------|---------|-------------------|--------------------------------------------------|-------------------------------------|------------|-----------------------|
|                                                                | Città di Cuneo |                                                     |         |                   |                                                  |                                     | Cerca      | Q                     |
| Home / Sportello Unico Digitale / La mia Scrivania / Pagamenti |                |                                                     |         |                   |                                                  |                                     |            |                       |
| Pagan                                                          | nenti          |                                                     |         |                   |                                                  |                                     |            |                       |
| DEBITORE                                                       | ÷ IUV          | + CAUSALE                                           | IMPORTO | DATA VERSAMENTO 🗧 | STATO PAGAMENTO                                  |                                     | \$         | AZIONI ÷              |
|                                                                |                |                                                     |         |                   |                                                  |                                     |            |                       |
|                                                                |                | Pagamento Abb. Trasporto Alunni -<br>A.S. 2025/2026 | €       |                   | Pagamento inizializzato<br>Operazione di pagamen | da GisMaster.<br>to da effettuarsi. | $\in$ Paga | Verifica<br>pagamento |

Per procedere con il pagamento è necessario cliccare su "Paga": si aprirà la pagina di dettaglio del pagamento, dove vengono riepilogati i dati del pagamento da effettuare.

| Regione Piemonte |                                                                                                    | 🛞 – Esci                          |
|------------------|----------------------------------------------------------------------------------------------------|-----------------------------------|
|                  | Città di Cuneo                                                                                                    | Cerca Q                           |
| Home / S<br>Paga | portello Unico Digitale / La mia Scrivania / Pagamenti<br>menti<br>Ente: CUNEO<br>IUV:<br>Causale: Pagamento Abb. Trasporto Alunni - A.S. 2025/2026<br>Importo 6:<br>Codice fiscale/Partita IVA:<br>Cognome:<br>Nome:<br>Stato:<br>Provincia: Cuneo<br>Comune: CUNEO<br>Indirizzo:<br>Email: | PACA SUBITO STAMPA ALVISO INDETRO |
|                  |                                                                                                    | \                                 |

- Cliccando su "Paga subito" sarà possibile pagare online, si verrà rediretti al pagamento tramite PagoPA, dove sarà possibile scegliere il metodo di pagamento (es. Carte di credito, Satispay ecc..)
- Cliccando su "Stampa avviso" il sistema genererà un avviso di pagamento in pdf che potrà essere pagato in tutte le banche/poste abilitate o tramite internet banking se la propria banca lo prevede

In seguito al pagamento, tramite la pagina di elenco, sarà possibile cliccare su "Verifica pagamento" per poter scaricare la ricevuta pdf.

| Region | ne Piemonte   |                         |                                                     |           |                 |                                                                                                    | 8                     | - Esci |
|--------|---------------|-------------------------|-----------------------------------------------------|-----------|-----------------|----------------------------------------------------------------------------------------------------|-----------------------|--------|
| 1      | c 🖉           | ittà di Cuneo           |                                                     |           |                 |                                                                                                    | Cerca Q               |        |
|        | Home / Sporte | llo Unico Digitale / La | a mia Scrivania / Pagamenti                         |           |                 |                                                                                                    |                       |        |
|        | Pagame        | enti                    |                                                     |           |                 |                                                                                                    |                       |        |
|        | DEBITORE      | + IUV                   | + CAUSALE                                           | + IMPORTO | DATA VERSAMENTO | STATO PAGAMENTO +                                                                                         | AZIONI                | •      |
| -      |               |                         |                                                     |           |                 |                                                                                                    | 1                     |        |
|        |               |                         | Pagamento Abb. Trasporto Alunni                     |           | 06/08/2024      | Operazione di pagamento effettuata con<br>successo. Verifica ricevuta pagamento avvenuta<br>con successo. | Ricevuta pagamer      | nto    |
|        |               |                         | Pagamento Abb. Trasporto Alunni -<br>A.S. 2025/2026 |           |                 | Pagamento completato, <b>in attesa di verifica</b><br>(tempo massimo: <b>fino a 24 ore</b> )              | Verifica<br>pagamento |        |

| Regione Piermonte                                                                                                    | (8) - Esci                                        |
|----------------------------------------------------------------------------------------------------|---------------------------------------------------|
| Città di Cuneo                                                                                                    | Cerca Q                                           |
| Home / Sportello Unico Digitale / La mia Scrivania / Pagamenti                                                                                                    |                                                   |
| Pagamenti                                                                                                    |                                                   |
| Ente: CUNEO<br>IUV:<br>Numero avviso:<br>Causale: Pagamento Abb. Trasporto Alunni - A.S. 2025/2026<br>Importo 6:<br>Codice Fiscale/Partita IVA:<br>Cognome:<br>Nome:<br>Stato:<br>Provincia: Cuneo<br>Comune: CUNEO<br>Indirizzo:<br>Email: |                                                   |
|                                                                                                    | STAMPA RICEVUTA PDF SCARICA RICEVUTA XML INDIETRO |